# User Guide Activating Your Parent Account

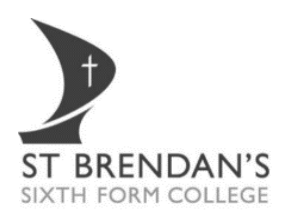

### Introduction

This document will inform you how to activate your parent account.

#### *Important!*

Whilst accessing any of these services, you must still comply with the College's Acceptable Use and GDPR policies.

#### **Knowing your Username**

Your username would have been sent to your personal registered email account at the beginning of the academic year.

Your username will use your son / daughter's 6-digit Student ID (234567) and will be constructed in either of these formats.

p\_234567 or p2\_234567

### Setting or Changing your Password

#### *Important!*

To access our services, we require your current mobile number.

If we hold an incorrect mobile number for yourself, please contact the College via email <u>info@stbrn.ac.uk</u> with your full name and new mobile number for us to update this for you.

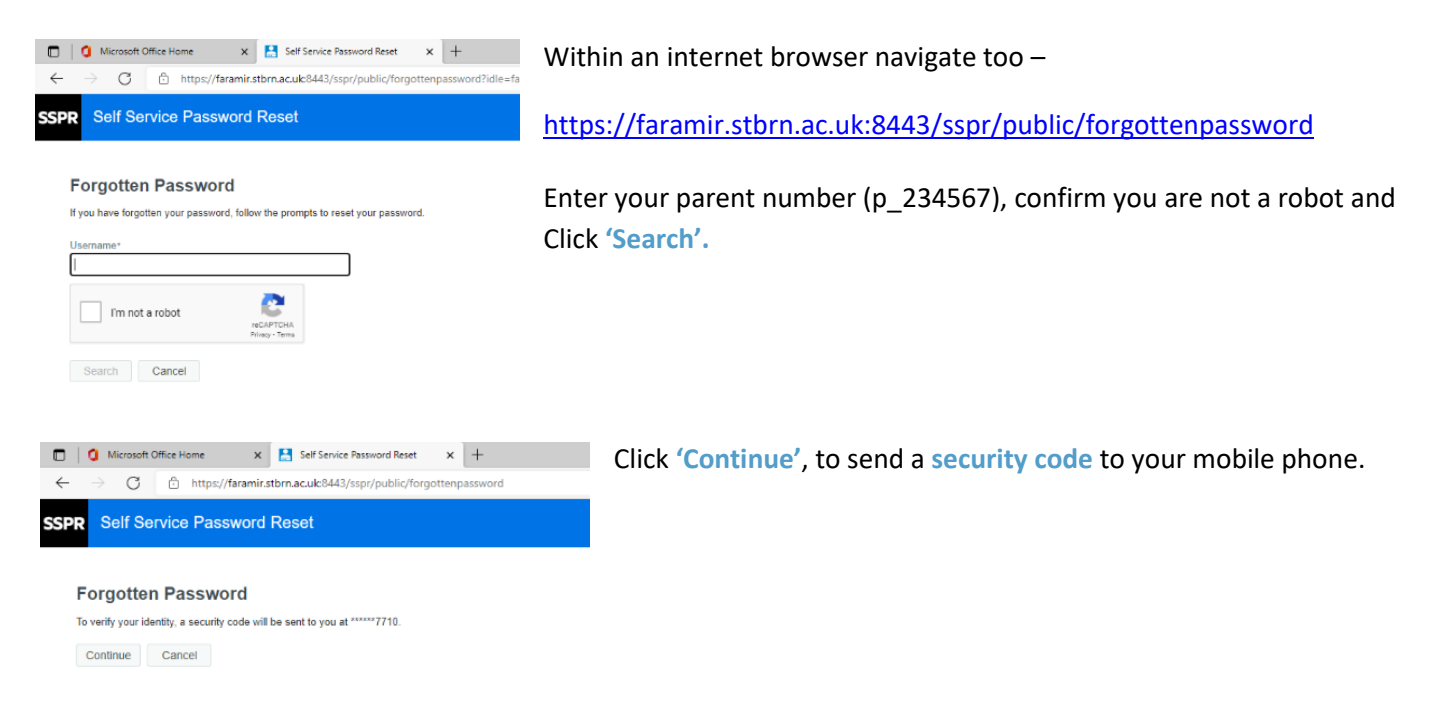

## User Guide Activating Your Parent Account

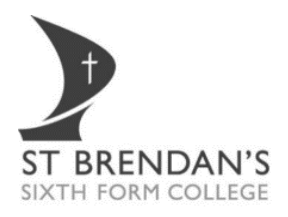

| O Microsoft Office Home     x                                                                                                    | Once received, type in the security code into the 'Code' box and click 'Check Code'.               |
|----------------------------------------------------------------------------------------------------|----------------------------------------------------------------------------------------------------|
| Forgotten Password<br>To verify your identity, a security code has been sent to you at *****7710. Please click the link in the<br>email or copy and paster the security code have.<br>Your security code should are very diseavery. If you have walked for a while and haven't yet received a<br>code, click the resent code button to receive a new code.<br>Resent Code                                                                                                    |                                                                                                    |
| Code                                                                                                    |                                                                                                    |
| Check Code Go Back Cancel Go Back Cancel Go Motion/ Office Hare Code Go Back Structure Code Go Back Cancel Structure Code Go Back Cancel Code Go Back Cancel Code Code Code Code Code Code Code Code                                                                                                    | Click 'Continue', to proceed to change your password.                                              |
| Forgotten Password<br>Thate You' Your security code sent to """"7710 has been verified.<br>Continue Cancel<br>Control of the password Acceleration of the password SSPR Self Service Password Reset                                                                                                    | Follow the displayed instructions to change your password, once complete, click 'Change Password'. |
| <section-header><section-header><section-header><list-item><list-item><list-item><list-item><list-item><list-item><list-item><list-item><list-item><section-header></section-header></list-item></list-item></list-item></list-item></list-item></list-item></list-item></list-item></list-item></section-header></section-header></section-header>                                                                                                    |                                                                                                    |
| have used before or your name. Password cannot end in a number Password must contain: 1 number 1<br>lowercase ketre i typeccase ketre Thanka. Plesse type your new password New Password Confirm Password Channel Channel Channel Channel                                                                                                    |                                                                                                    |
| Currence Passandoll Calificatione  Calificatione | Click 'Continue', to complete the process.                                                         |
| Success<br>The password has been changed successfully<br>Continue                                                                                                    |                                                                                                    |

You have now activated your Parent Account

### **Further Information**

Should you need further assistance activating your account, please email, <u>eLearning Systems Support@stbrn.ac.uk</u>

Changing your contact details, please email, info@stbrn.ac.uk